附件 1

## 国家开放大学军盾学院 毕业申请审核操作手册 (教学点)

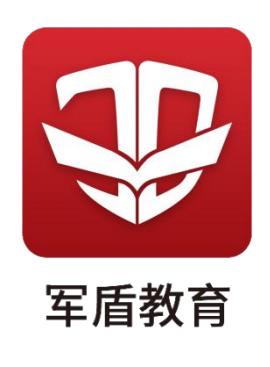

1. 登录管理终端,点击"业务管理"。

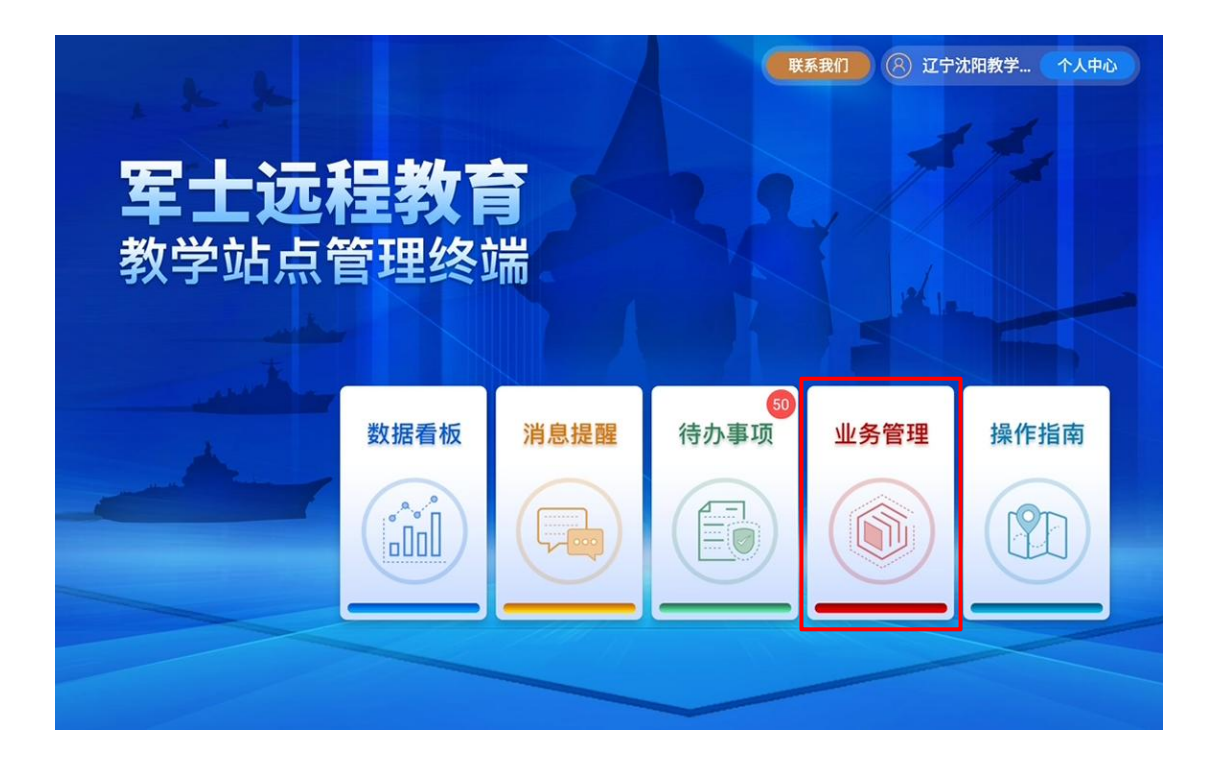

2. 选择"毕业管理"--"毕业审核",可看到所属学员 提交的毕业申请。

| 业务管理                |                    |       |   |                           |                                          |                  | ち 返回首页   |
|---------------------|--------------------|-------|---|---------------------------|------------------------------------------|------------------|----------|
| 报名缴费<br>(王)<br>招生简章 | 民                  | 日本総学费 |   | 教学管理<br>ビ<br>教学计划<br>学籍管理 | <ul> <li>教学团队</li> <li>(法秀学员)</li> </ul> | 「学习进度            | (二) 综合实践 |
| 考试管理                | <b>一一</b><br>形成性考核 | 日本    | 2 | 毕业管理<br>☑<br>毕业查询         | (上) 単业审核                                 | <b>오</b><br>学位管理 | 土        |
|                     |                    |       |   |                           |                                          |                  |          |

点击"处理"查看学员信息,审核无误后,点击"通过"或"一键批量通过"已提交的毕业申请。

若发现提交的申请中包含有不属于本教学点的学员,请点击"未通过"退回申请。

|                    | 核                                           |                |                         |                      | $\mathbb{N}$                   | a constant |                                   | ; د<br>ا    | 返回上-                    |
|--------------------|---------------------------------------------|----------------|-------------------------|----------------------|--------------------------------|------------|-----------------------------------|-------------|-------------------------|
| 毕业国                | 审核                                          |                |                         |                      |                                |            |                                   |             |                         |
|                    | 姓名: 请输入姓徒                                   | 5              | 学号: 请输入                 | 学号 .                 | 入学批次: 请选择入                     | 学批次 ~      | 查询 重置                             | 1筛选条件       | ≠ 展开                    |
|                    |                                             |                |                         |                      |                                |            |                                   |             |                         |
| <b>①</b> 选约        | 学员后,点击一键批                                   | 量通过按钮,对        | 讨所选学员进行批量通              | 重过操作。                |                                |            |                                   |             |                         |
| <b>0</b> 选约<br>共14 | 学员后,点击一键批!<br><b>4条记录</b>                   | 量通过按钮,ヌ        | 时所选学员进行批量通              | 重过操作。                |                                |            |                                   | 一键批         | 量通过                     |
| ●选生<br>共14         | 学员后,点击一键批!<br><b>4条记录</b><br>标题             | 量通过按钮,3<br>姓名  | 时所选学员进行批量通<br>学号        | <b>通过操作。</b><br>批次   | 提交时间                           | 审批人        | 状态                                | 一键批         | <mark>量通过</mark><br>操作  |
| <b>9</b> 选约<br>共14 | 学员后,点击一键批!<br>4条记录<br>标题<br>读的毕业申<br>请      | 量通过按钮,又<br>姓名  | 付所选学员进行批量通<br>学号<br>495 | <b>通过操作。</b><br>批次   | 提交时间                           | 审批人        | <b>状态</b><br>第45秒5-<br>3—142      | 一键批<br>审核时间 | 量通过<br>操作<br><u>处理</u>  |
| ●选辑<br>共14         | 学员后,点击一键批机<br>4条记录<br>标题<br>师毕业申<br>请<br>申请 | 量通过按钮, 3<br>姓名 | 竹所选学员进行批量通<br>学号<br>4%  | 13过操作。<br>批次<br>2000 | 提交时间<br>2023-03-03<br>第3-03-23 | 审批人        | <b>状态</b><br>第件数字<br>者 申校<br>人 前後 | 一键批<br>审核时间 | 量通过<br>操作<br><u>处</u> 理 |

| 毕业审核                     |              |          | ⊅ 返回上一页                                                                       |
|--------------------------|--------------|----------|-------------------------------------------------------------------------------|
| 杨政的毕业申请                  |              |          | ×                                                                             |
| 姓名:<br>毕业申<br>申请流<br>申请时 | 学号: 20908014 | 一 层次: 专科 | <ul> <li>未通过</li> <li>登员</li> <li>提交毕业申请</li> <li>2023-03-30 10:30</li> </ul> |
| 信息对比                     | 系统信息         | 学员信息确认   |                                                                               |
| 姓名                       | - (172x      |          |                                                                               |
| 性别<br>证件号(身份证)           | 男            |          |                                                                               |
|                          | < ●          | 8        |                                                                               |